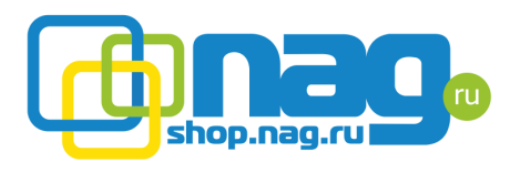

# ATS(автоматический переключатель)

Автоматический обеспечивает переключатель дополнительное резервирование питания для вашего оборудования. Если основной источник питания становится недоступным, то ATS автоматически переключается на источник питания. Возможно резервный расширение функциональных возможностей установке расширения, который при модуля позволяет контролировать работу устройства при помощи WEB, SNMP.

Основные функции:

1. Автоматическое переключение между источниками питания. (время переключения 10 - 16 мс)

2. Мониторинг:

- общий ток нагрузки;
- входное напряжение каждого источника питания;
- задействованный в данный момент источник питания;
- 3. Метод предупреждения при нарушениях в работе устройства:
  - светодиодная индикация;
  - звуковая индикация;
  - уведомления на электронную почту;
  - SNMP-traps.

4. Ведение журнала событий. Запись и хранение данных об ошибках и основных параметрах устройства. Пользователь может экспортировать данные из журнала.

### Внешний вид устройства.

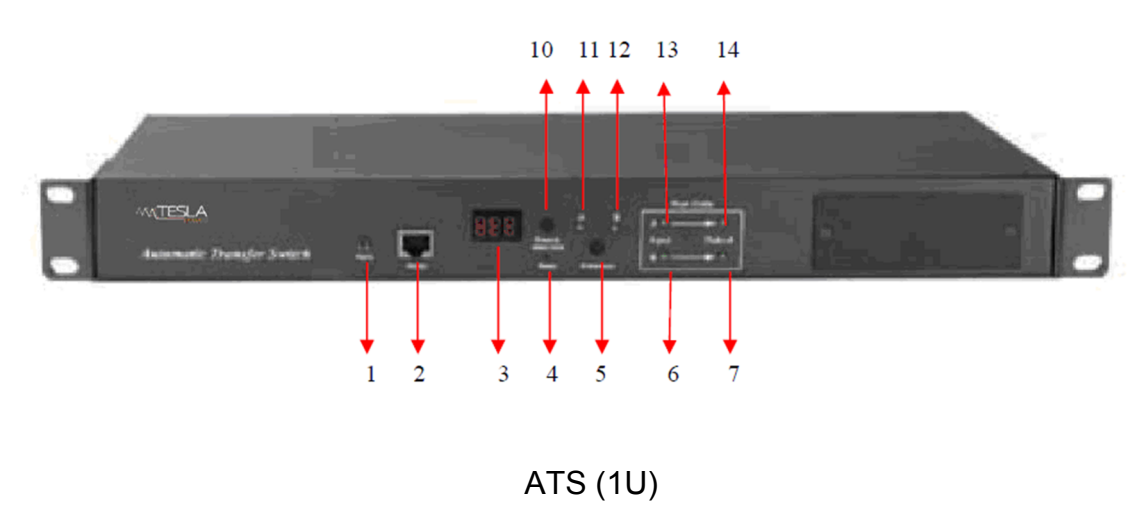

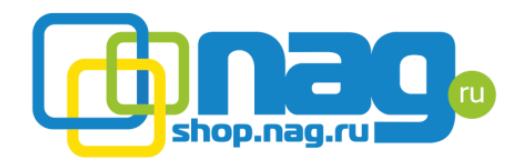

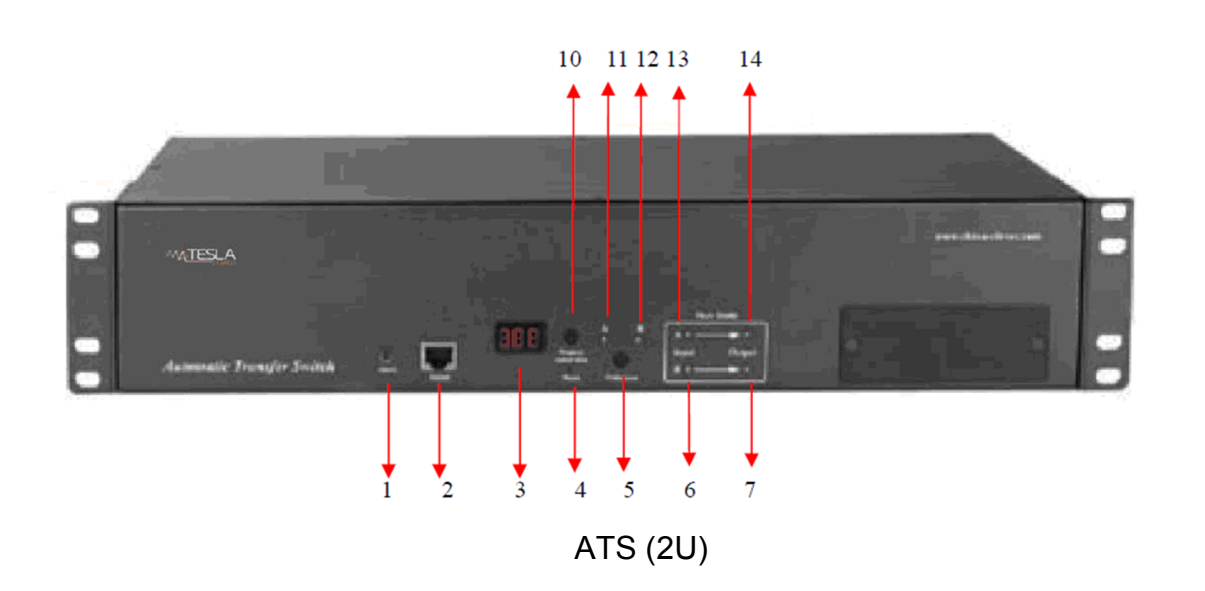

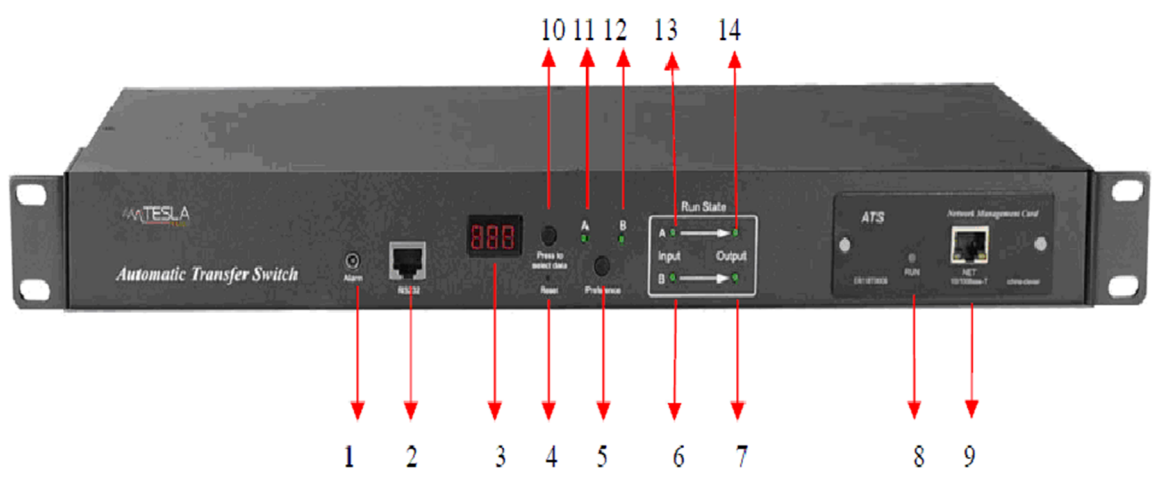

ATS с модулем расширения (1U)

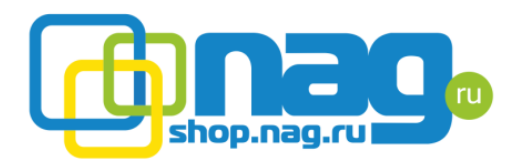

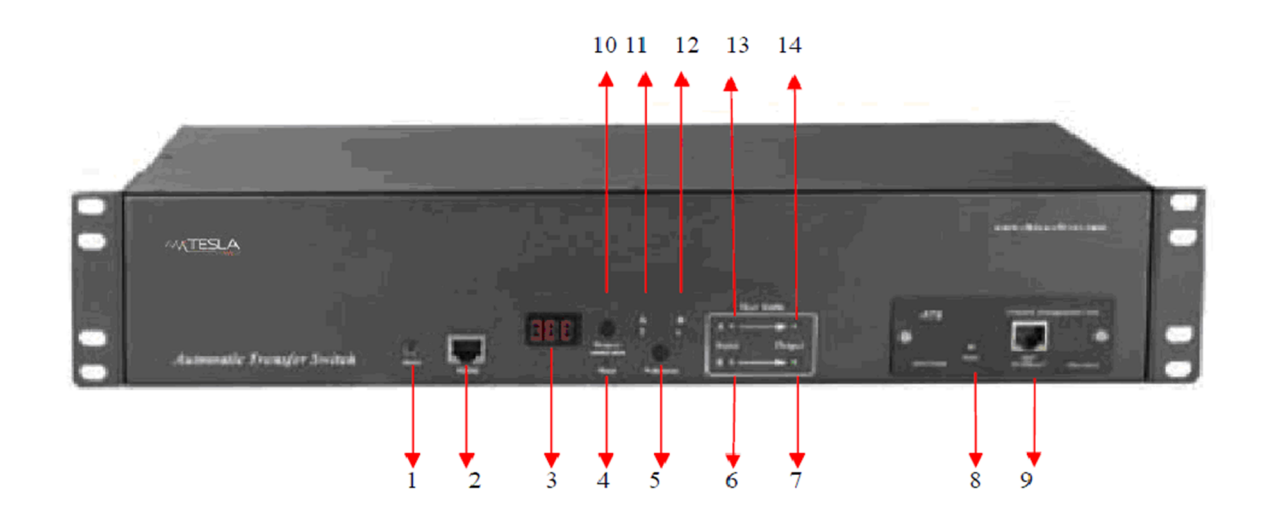

ATS с модулем расширения (2U)

- 1. Двухконтактный сигнальный разъем. Позволяет подключить устройства сигнализации (при возникновении неполадок контакты разъема замыкаются);
- 2. RS485 последовательный порт. Позволяет подключаться к устройству с помощью консольного кабеля;
- 3. LED дисплей. Отображает следующую информацию:
- общий ток нагрузки;
- выходное напряжение;
- ір адрес устройства;
- версия прошивки.
- 4. Кнопка сброса настроек к заводским параметрам;
- 5. Кнопка выбора основного источника питания. Позволяет выбрать один из источников питания в качестве основного;
- 6. Источник В. Индикатор наличия входного напряжения на источнике В;
- 7. Индикатор использования источника В в качестве питающего;
- 8. Индикатор питания модуля расширения;
- 9. Ethernet порт. Для подключения к WEB интерфейсу;
- 10. Кнопка для переключения отображаемой на дисплее информации;
- 11. Индикатор использования ресурса А в качестве основного;
- 12. Индикатор использования ресурса В в качестве основного;
- 13. Источник А. Индикатор наличия входного напряжения на источнике А;
- 14. Индикатор использования источника А в качестве питающего.

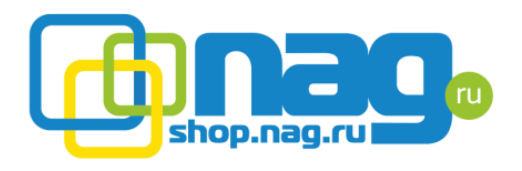

Введение.

- 1. Для просмотра основных параметров(входное напряжение, ip адрес, версию ПО) необходимо нажать на кнопку «Press to select data».
- 2. Для выбора основного источника питания необходимо нажать на кнопку «Preference». Возможны 3 варианта работы:

- Источник А в качестве основного. В этом режиме нагрузка подключена к источнику А. Нагрузка переключается на источник В, только на время отсутствия напряжения на источнике А(нагрузка переключается обратно на источник А, при наличии напряжения на нем);

- Источник В в качестве основного. В этом режиме нагрузка подключена к источнику В. Нагрузка переключается на источник А, только на время отсутствия напряжения на источнике В(нагрузка переключается обратно на источник В, при наличии напряжения на нем);

- Нет предпочитаемого источника. В данном режиме, нагрузка не переключается на используемый ранее источник питания.

3. Для перезагрузки ATS нажмите на кнопку «Reset» (подключенное к ATS оборудование не будет выключено).

4. Для восстановления заводских настроек необходимо нажать и удерживать кнопку "Press to select data" в течение 6 секунд (стандартный IP адрес 192.168.1.163, логин «nag» и пароль «nag»)

5. Подключение внешней сигнализации. Для подключения цепи внешней сигнализации используйте прилагаемый разъем (максимальное напряжение цепи сигнализации 50VDC, ток 5А).

Создание последовательного подключения(на примере Hyper Terminal).

1.Для создания подключения установите Hyper Terminal и следуйте дальнейшим инструкциям.

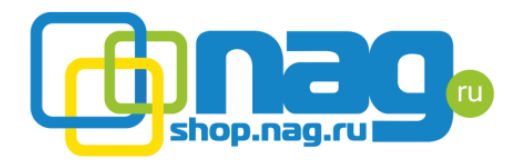

| Before you can make any phone or modem connections,<br>Windows needs the following information about your current<br>location.<br>What country/region are you in now?                                                                                        | Location Information |                                                                                                    |
|----------------------------------------------------------------------------------------------------|----------------------|----------------------------------------------------------------------------------------------------|
| What area code (or city code) are you in now?         If you need to specify a carrier code, what is it?         If you dial a number to access an outside line, what is it?         The phone system at this location uses:         Tone dialing         OK |                      | Before you can make any phone or modem connections,<br>Windows needs the following information about your current<br>location.<br>What country/region are you in now?<br>China<br>What area code (or city code) are you in now?<br>What area code (or city code) are you in now?<br>If you need to specify a carrier code, what is it?<br>If you need to specify a carrier code, what is it?<br>If you dial a number to access an outside line, what is it?<br>The phone system at this location uses:<br>The phone system at this location uses:<br>OK Cancel |

2. Заполните пустые поля.

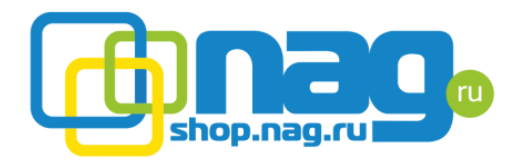

| Phone and Modem Options                                          | ? 🗵                                              |
|------------------------------------------------------------------|--------------------------------------------------|
| Dialing Rules Modems Advanced                                    |                                                  |
| The list below displays the loc<br>location from which you are d | ations you have specified. Select the<br>ialing. |
| Location                                                         | Area Code                                        |
| My Location                                                      | 0755                                             |
| New                                                              | Edit Delete                                      |
|                                                                  |                                                  |

4. Нажмите на кнопку ОК

| Connection Description                              | ? 🗙  |
|-----------------------------------------------------|------|
| New Connection                                      |      |
| Enter a name and choose an icon for the connection: |      |
| Name:<br>ATS                                        |      |
| lcon:                                               |      |
| No. 100 100 100 100 100 100 100 100 100 10          | ≫    |
| OK Car                                              | ncel |

5. Введите имя вашего соединения, нажмите ОК

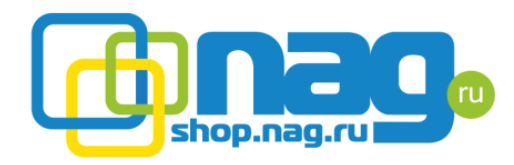

| Connect To        | 28                                      |
|-------------------|-----------------------------------------|
| ats               |                                         |
|                   |                                         |
| Enter details for | the phone number that you want to dial: |
| Country/region:   | China (86) 🕑                            |
| Area code:        | 0755                                    |
| Phone number:     |                                         |
| Connect using:    | СОМ1                                    |
|                   |                                         |
|                   | UK Cancel                               |

6. Выберите СОМ порт к которому подключен ATS, нажмите ОК

| COM1 Properties  | ? 🛛              |
|------------------|------------------|
| Port Settings    |                  |
|                  |                  |
| Bits per second: | 19200            |
| Data bits:       | 8                |
| Parity:          | None             |
| Stop bits:       | 1                |
| Flow control:    | None             |
|                  | Restore Defaults |
|                  | K Cancel Apply   |

7. Установите скорость передачи данных(Baud rate) на 19200, нажмите ОК

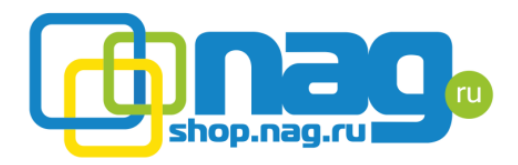

| 🧠 ATS - HyperTerr   | ninal         |             |        |      |     |         |            |          |
|---------------------|---------------|-------------|--------|------|-----|---------|------------|----------|
| File Edit View Call | Transfer Help |             |        |      |     |         |            |          |
| 🗅 📽 🍵 🏅 🗉           | ර්ට 🔂 🖆       |             |        |      |     |         |            |          |
|                     |               |             |        |      |     |         |            | <u>^</u> |
|                     |               |             |        |      |     |         |            | 4        |
|                     |               |             |        |      |     |         |            |          |
| <                   |               |             |        |      |     |         |            | 2        |
| Connected 0:00:26   | Auto detect   | Auto detect | SCROLL | CAPS | NUM | Capture | Print echo |          |

- 8. Настройка ASCII кода
- 8.1. Нажмите на кнопку «File» в главном меню и выберите пункт attributes.

| 🔘 Terminal keys          | <ul> <li>Windows</li> </ul> | keys        |
|--------------------------|-----------------------------|-------------|
| Backspace key send       | ls<br>○ Ctrl+H, Sp          | ace, Ctrl+H |
| Emulation:               |                             | in al Cabus |
| Felnet terminal ID:      |                             | ina setup   |
| Backscroll buffer lines: | 500                         | \$          |
| Play sound when c        | onnecting or disco          | onnecting   |
|                          |                             |             |

8.2. Нажмите на кнопку ASCII setup

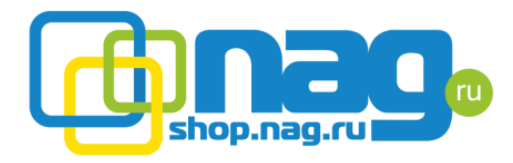

| ASCII Setup                                                                                                    |
|----------------------------------------------------------------------------------------------------|
| ASCII Sending                                                                                                    |
| Send line ends with line feeds                                                                                                    |
| <ul> <li>Echo typed characters locally</li> </ul>                                                                                                    |
| Line delay: 0 milliseconds.                                                                                                    |
| Character delay: 0 milliseconds.                                                                                                    |
| ASCII Receiving <ul> <li>Append line feeds to incoming line ends</li> <li>Force incoming data to 7-bit ASCII</li> <li>Wrap lines that exceed terminal width</li> </ul> |
| OK Cancel                                                                                                    |

8.3. Отметьте флажки, как на вышеуказанном изображении, а затем нажмите кнопку ОК

| 🎝 ATS - HyperTerm   | inal          |             |        |      |     |         |            |  |          |
|---------------------|---------------|-------------|--------|------|-----|---------|------------|--|----------|
| File Edit View Call | Transfer Help |             |        |      |     |         |            |  |          |
| 🗅 🗳 🍙 🏅 📫           | 8             |             |        |      |     |         |            |  |          |
|                     |               |             |        |      |     |         |            |  | <u>^</u> |
|                     |               |             |        |      |     |         |            |  |          |
|                     |               |             |        |      |     |         |            |  |          |
|                     |               |             |        |      |     |         |            |  |          |
|                     |               |             |        |      |     |         |            |  |          |
|                     |               |             |        |      |     |         |            |  |          |
|                     |               |             |        |      |     |         |            |  |          |
|                     |               |             |        |      |     |         |            |  | ~        |
| <                   |               |             |        |      |     |         |            |  | >        |
| Connected 0:00:26   | Auto detect   | Auto detect | SCROLL | CAPS | NUM | Capture | Print echo |  |          |

9. Нажмите на кнопку ENTER, появится следующее сообщение:

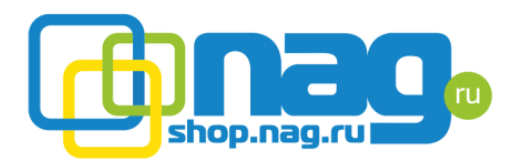

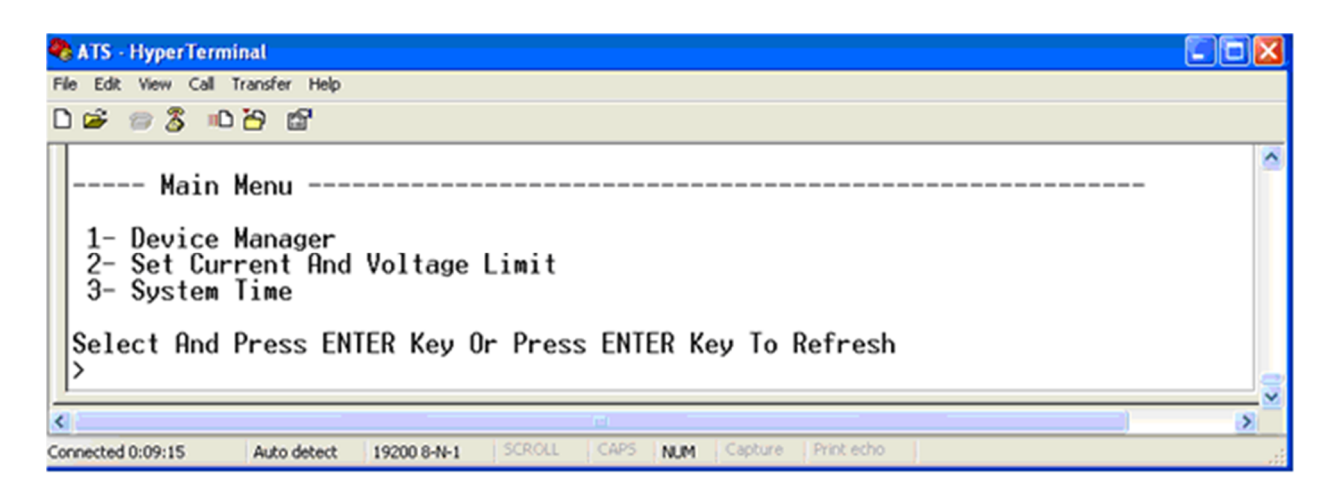

Главное меню:

- 1. Диспетчер устройства
- 2. Установка пределов тока и напряжения
- 3. Настройка системного времени
- 1. Мониторинг состояния основных параметров ATS

Введите цифру 1 и нажмите Enter, статус ATS будет выведен на экран, как показано ниже

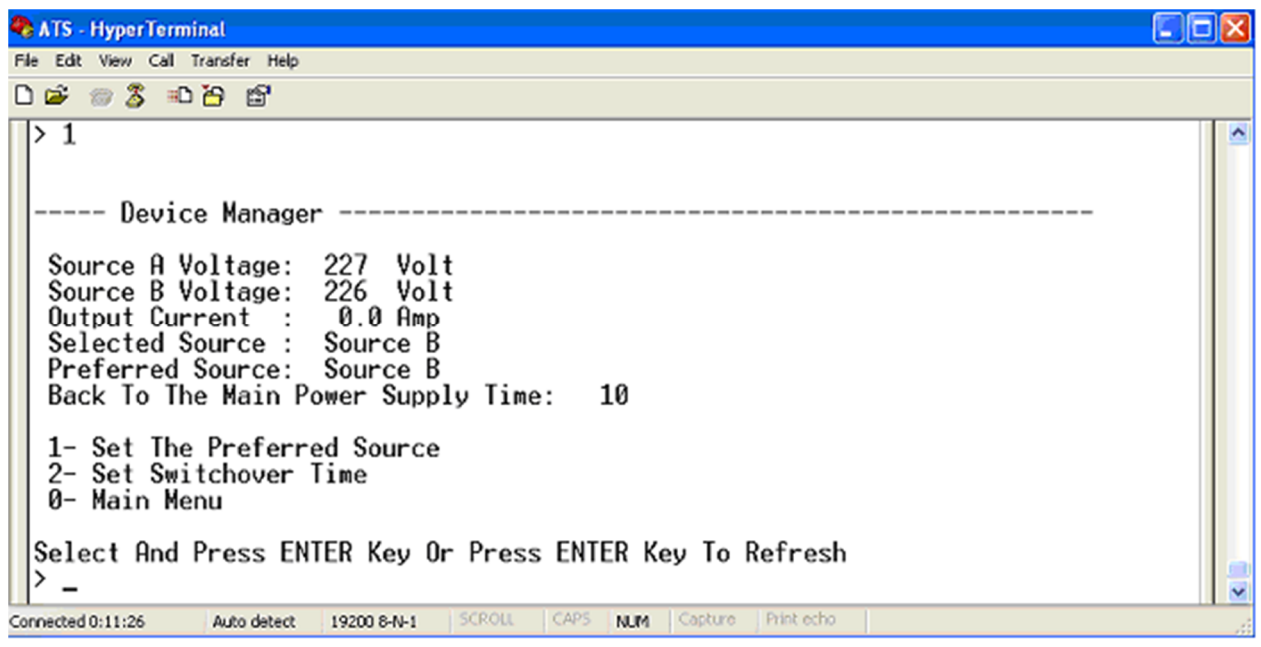

1 Установка основного источника питания: Введите 1 и нажмите Enter, чтобы установить основной источник питания

2 Установка времени переключения: Введите 2 и нажмите Enter, чтобы установить время переключения

0- Главное меню: Введите 0 и нажмите Enter для возврата в главное меню

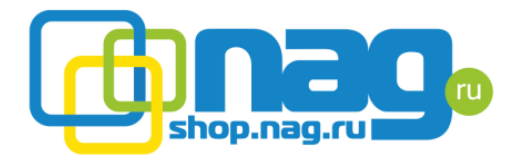

 Установка основного источника питания: Main Menu => 1 Device manager => 1 Set the preferred source

| 🗞 ATS - HyperTerminal                                                        |          |
|------------------------------------------------------------------------------|----------|
| File Edit View Call Transfer Help                                            |          |
|                                                                              |          |
| Back To The Main Power Supply Time: 10                                       | <u> </u> |
| 1- Set The Preferred Source<br>2- Set Switchover Time<br>0- Main Menu        |          |
| Select And Press ENTER Key Or Press ENTER Key To Refresh $> 1$               |          |
| Set The Preferred Source                                                     |          |
| 1- Source A<br>2- Source B<br>3- None                                        |          |
| Select The Preferred Source And Press ENTER Key                              |          |
| Connected 0:12:09 Auto detect 19200 8-N-1 SCROLL CAPS NUM Capture Printischo |          |

2.1. Введите соответствующую цифру. После выбора основного источника вы вернетесь в меню Device manager

| 🗞 ATS - HyperTerminal                                                                                                    |       |
|----------------------------------------------------------------------------------------------------|-------|
| File Edit View Call Transfer Help                                                                                                    |       |
|                                                                                                    |       |
| Device Manager<br>Source A Voltage: 226 Volt<br>Source B Voltage: 225 Volt<br>Output Current : 0.0 Amp<br>Selected Source : Source B<br>Preferred Source: None<br>Back To The Main Power Supply Time: 10<br>1- Set The Preferred Source<br>2- Set Switchover Time<br>0- Main Menu<br>Select And Press ENTER Key Or Press ENTER Key To Refresh | 6 ( ) |
| Connected 0:13:06 Auto detect 19200 8-N-1 SCROLL CAPS NUM Capture Print echo                                                                                                    |       |

3. Установка времени переключения на другой источник питания Main Menu =>
1 Device manager => 2 Set switchover time.

Введите требуемое значение (от 10 до 60 сек.) и нажмите Enter

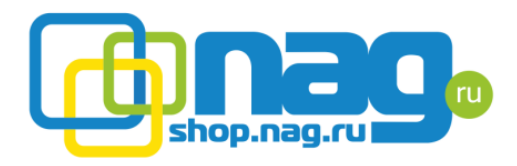

| 🗞 ATS - HyperTerminal                                                                                                    |  |
|----------------------------------------------------------------------------------------------------|--|
| File Edit View Call Transfer Help                                                                                                    |  |
|                                                                                                    |  |
| 1- Set The Preferred Source<br>2- Set Switchover Time<br>0- Main Menu<br>Select And Press ENTER Key Or Press ENTER Key To Refresh<br>> 2<br>Input Switchover Time: 10_ |  |
| Connected 0:14:30 Auto detect 19200 8-N-1 SCROLL CAPS NUM Capture Print echo                                                                                           |  |

4. Установка порога напряжения и тока. Main Menu => 2 Set current and voltage limit

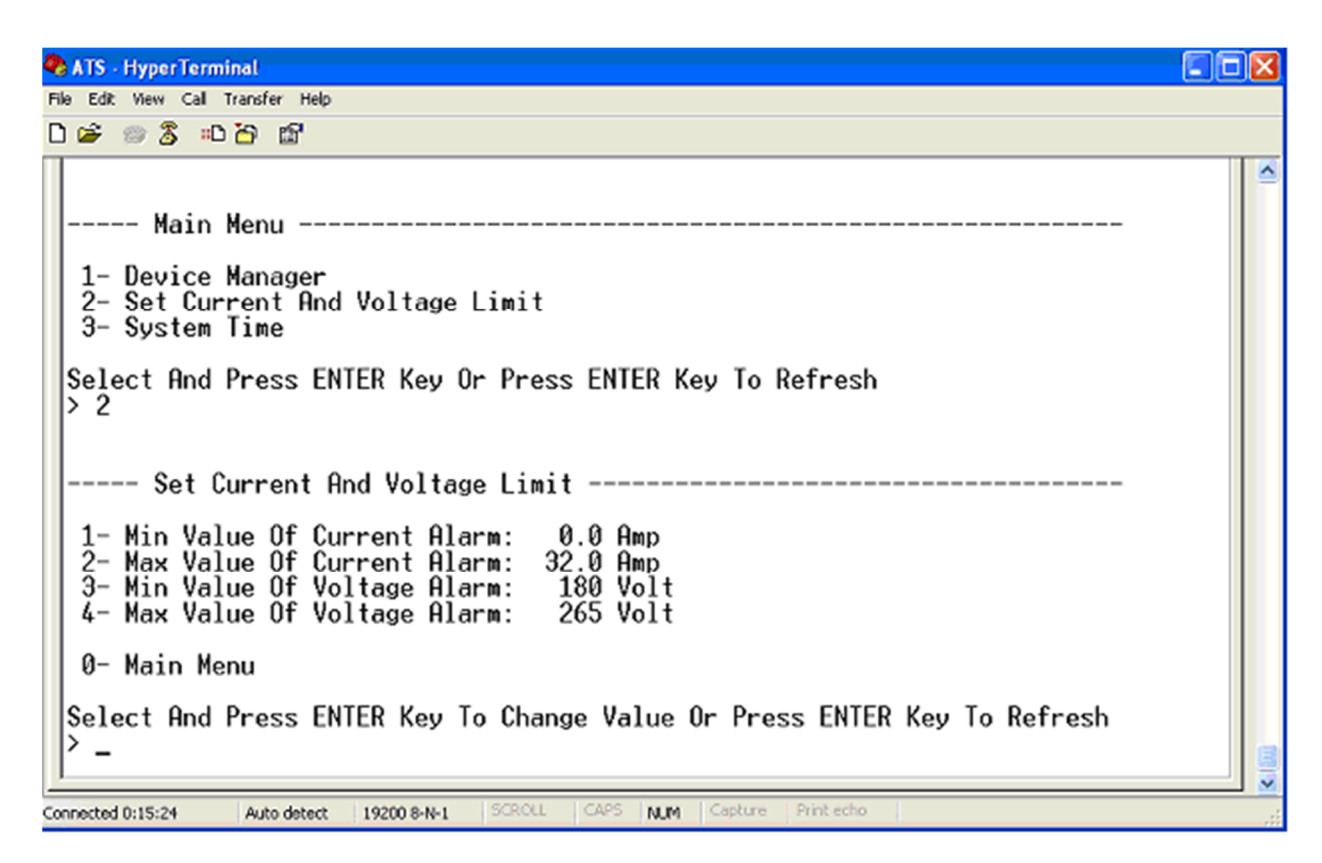

Введите соответствующую цифру, для изменения необходимого значения:

- Выберите 1, чтобы установить минимальное значение тока для срабатывания тревоги;

- Выберите 2, чтобы установить максимальное значение тока для срабатывания тревоги;

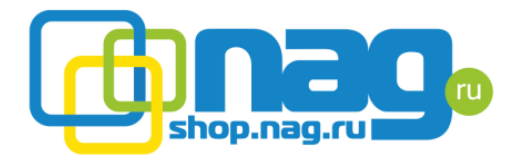

- Выберите 3, чтобы установить минимальное значение напряжения для срабатывания тревоги;

- Выберите 4, чтобы установить максимальное значение напряжения для срабатывания тревоги.

| 🗞 ATS - HyperTerminal                                                                                                    |  |
|----------------------------------------------------------------------------------------------------|--|
| File Edit View Call Transfer Help                                                                                                    |  |
| D 📽 🐲 🏂 📫 🗃                                                                                                    |  |
| Main Menu                                                                                                    |  |
| 1- Device Manager<br>2- Set Current And Voltage Limit<br>3- System Time                                                                                                 |  |
| Select And Press ENTER Key Or Press ENTER Key To Refresh > 2                                                                                                    |  |
| Set Current And Voltage Limit                                                                                                    |  |
| 1- Min Value Of Current Alarm: 0.0 Amp<br>2- Max Value Of Current Alarm: 32.0 Amp<br>3- Min Value Of Voltage Alarm: 180 Volt<br>4- Max Value Of Voltage Alarm: 265 Volt |  |
| 0- Main Menu                                                                                                    |  |
| Select And Press ENTER Key To Change Value Or Press ENTER Key To Refresh<br>> 1                                                                                         |  |
| Input Min Value Of Current Alarm:                                                                                                    |  |
| Connected 0:16:24 Auto detect 19200 8-N-1 SCROLL CAPS NUM Capture Print echo                                                                                            |  |

После установки необходимого значения нажмите Enter. После чего Вы вернетесь в предыдущее меню, где сможете проверить установленные вами значения.

5. Настройка системного времени. Menu => 3 System Time

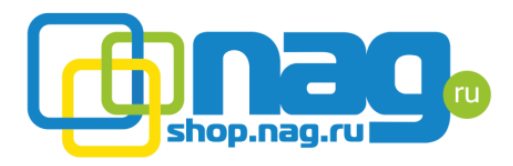

| 🗞 ATS - HyperTerminal                                                                        |  |
|----------------------------------------------------------------------------------------------|--|
| File Edit View Call Transfer Help                                                            |  |
| D 🗳 🚿 🕉 🛍                                                                                    |  |
| Main Menu<br>1- Device Manager<br>2- Set Current And Voltage Limit                           |  |
| 3- System Time<br>Select And Press ENTER Key Or Press ENTER Key To Refresh                   |  |
| > 3<br>System Time                                                                           |  |
| 1- System Date(9999/mm/dd): 2010/12/29<br>2- System Time(hh:mm:ss) : 9:37: 5<br>0- Main Menu |  |
| Select And Press ENTER Key To Change Time Or Press ENTER Key To Refresh                      |  |

- Выберите 1 для смены даты. Main Menu=> 3 System Time=> 1 System Date

| 🗞 ATS - HyperTerminal                                                                                         |  |
|----------------------------------------------------------------------------------------------------|--|
| File Edit View Call Transfer Help                                                                             |  |
|                                                                                                    |  |
| Main Menu<br>1- Device Manager<br>2- Set Current And Voltage Limit<br>3- System Time                          |  |
| Select And Press ENTER Key Or Press ENTER Key To Refresh<br>> 3<br>System Time                                |  |
| 1- System Date(yyyy/mm/dd): 2010/12/29<br>2- System Time(hh:mm:ss) : 9:37: 5                                  |  |
| 0- Main Menu                                                                                                  |  |
| Select And Press ENTER Key To Change Time Or Press ENTER Key To Refresh<br>> 1<br>Input The Date(unuu/mm/dd): |  |
| The bate (yyyy) will duy.                                                                                     |  |

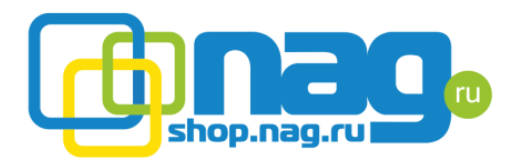

| 🗞 ATS - HyperTerminal                                                                       |  |
|---------------------------------------------------------------------------------------------|--|
| File Edit View Call Transfer Help                                                           |  |
|                                                                                             |  |
| 1- System Date(yyyy/mm/dd): 2010/12/29<br>2- System Time(hh:mm:ss) : 9:37:5<br>0- Main Menu |  |
| Select And Press ENTER Key To Change Time Or Press ENTER Key To Refresh<br>> 1              |  |
| Input The Date(yyyy/mm/dd): 2010/07/22                                                      |  |
| System Time                                                                                 |  |
| 1- System Date(yyyy/mm/dd): 2010/ 7/22<br>2- System Time(hh:mm:ss) : 9:38:47                |  |
| 0- Main Menu                                                                                |  |
| Select And Press ENTER Key To Change Time Or Press ENTER Key To Refresh                     |  |
| Connected 0:19:20 Auto detect 19200 8-N-1 SCROLL CAPS NUM Capture Print echo                |  |

- Смена времени на устройстве: Main Menu=> 3 System Time=> 2 System time

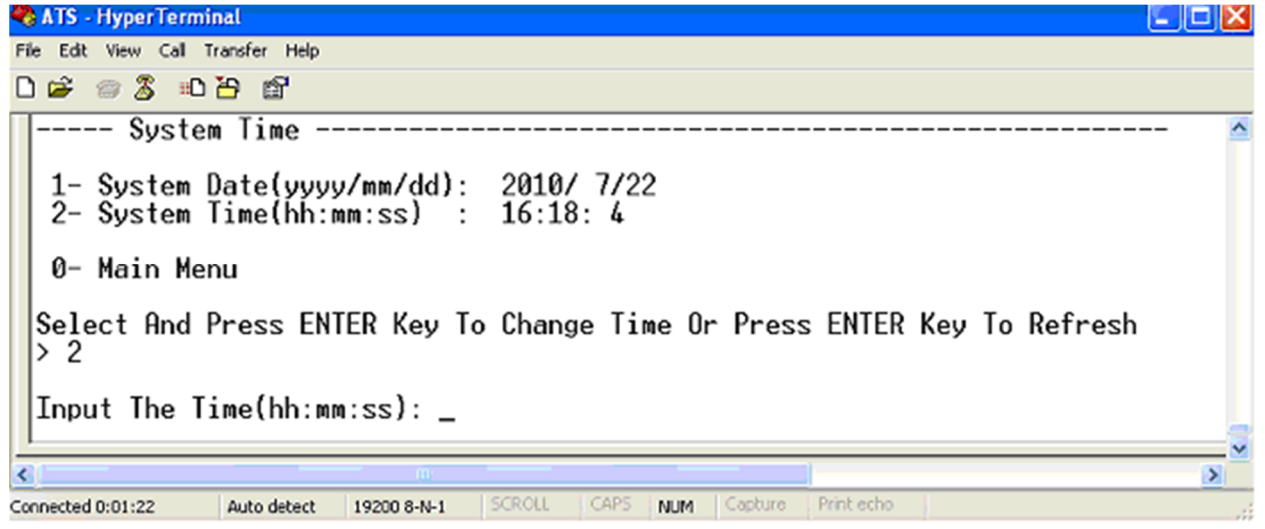

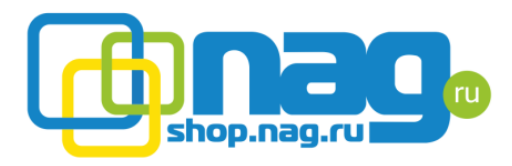

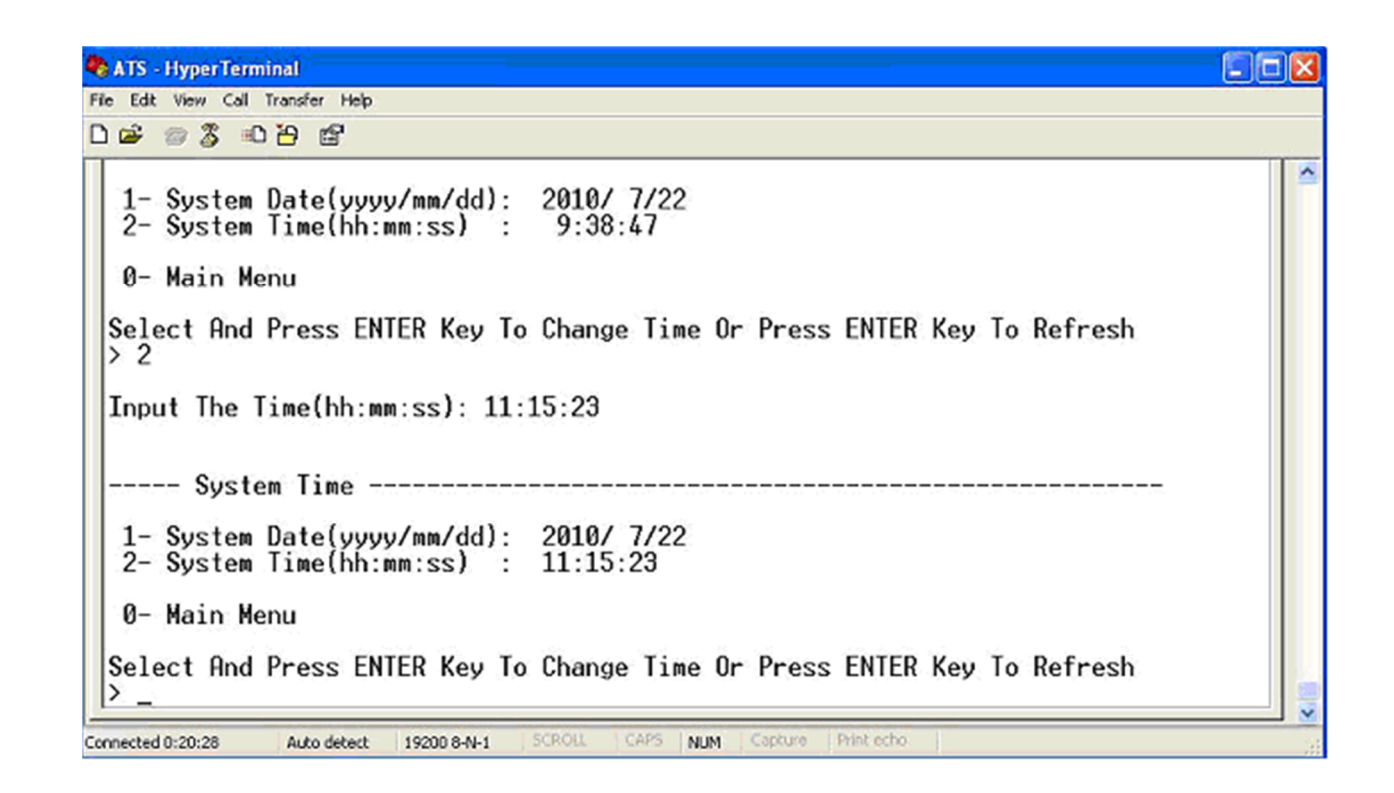

Способы удаленного доступа.

Пользователь может получить удаленный доступ к устройству с помощью WEB или SNMP.

- Откройте браузер;
- Введите в адресной строке ір адрес ATS(192.168.1.163);
- В появившемся окне введите имя и пароль пользователя(nag/nag);

| User: nag     |
|---------------|
| Password: ••• |

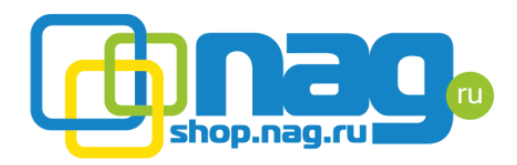

|                | rs                               |                       |          |                             | Type:ATS-SNMP | V:1.1.0 |
|----------------|----------------------------------|-----------------------|----------|-----------------------------|---------------|---------|
| Device Manage  | Device Statu                     | IS                    |          |                             |               |         |
| Device Status  | Inpu                             | it                    | Status   | Output                      |               |         |
| Device Config  | SourceA (L<br>Volt: 20<br>Amp: 0 | .ineA)<br>09 V ●<br>A | >>>>>> • |                             |               |         |
| Event Logs     | SourceB (L                       | lineB)                |          | Load volt:<br>Load current: | 209 V<br>0 A  |         |
| Advance        | Volt: 21<br>Amp: 0               | nv •                  |          |                             |               |         |
| User Manage    | Status Desc                      | ription               |          |                             |               |         |
| Network Config | SourceA                          | (LineA)               | OK       |                             |               |         |
| SNMP           | SourceB                          | (LineB)               | OK       |                             |               |         |
| SMTP           | Input :                          |                       | SourceA  |                             |               |         |
| Restart        | Prefered :                       |                       | SourceA  |                             |               |         |
|                | •                                |                       | m        |                             |               |         |

Состояние устройства

На вкладке «Device status» отображаются основные параметры устройства:

- Используемый источник питания и его напряжение;
- Напряжение резервного источника питания;
- Выходное напряжение и ток;
- Основной источник питания (предпочитаемый).

Конфигурация устройства.

На вкладке «Device config» вы можете изменить следующие параметры:

- Основной источник питания и время его переключения (от 10 до 60 сек.);
- Заблокировать клавиши лицевой панели;
- Название источников питания.

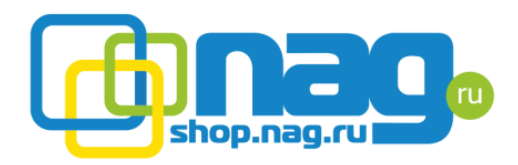

| MTESLA ATS                                                | Type:ATS-SNMP V:1.1.0                                                            |
|-----------------------------------------------------------|----------------------------------------------------------------------------------|
| Device Manage                                             | Device Configuration                                                             |
| Device Status<br>Device Config<br>Threshold<br>Event Logs | Preference Setting Main Input: SourceA  Switch Time: 10 S Apply Cancel           |
| Advance<br>User Manage                                    | Pannel Lock Switch lock: UNLOCK Lock/Unlock                                      |
| Network Config<br>SNMP<br>SMTP<br>Restart                 | Name Configuration<br>SourceA Name: LineA<br>SourceB Name: LineB<br>Apply Cancel |
|                                                           | 4                                                                                |

Установка пороговых значений.

На вкладке «Threshold» вы можете установить минимальное и максимальное значение выходного напряжения и тока.

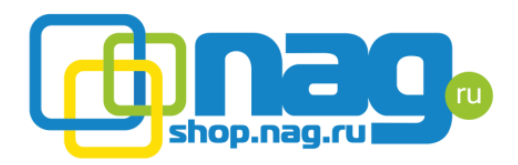

| MTESLA ATS     | \$                |       |           |                 | Type:ATS-SNMP | V:1.1.0 |   |
|----------------|-------------------|-------|-----------|-----------------|---------------|---------|---|
| Device Manage  | Threshold Setting |       |           |                 |               |         | ſ |
| Device Status  | Туре              | Value | Low Limit | Hight Limit     |               |         |   |
| Device Config  | Switch Voltage:   | 209 V | 188 v     | 280 V           |               |         |   |
| Threshold      | Load Current:     | 0 A   | 0 A       | 32 <sub>A</sub> |               |         |   |
| Event Logs     |                   |       | Apply Car | ncel            |               |         |   |
| Advance        |                   |       |           |                 |               |         | 8 |
| User Manage    |                   |       |           |                 |               |         |   |
| Network Config |                   |       |           |                 |               |         |   |
| SNMP           |                   |       |           |                 |               |         |   |
| SMTP           |                   |       |           |                 |               |         |   |
| Restart        |                   |       |           |                 |               |         |   |
|                |                   |       |           |                 |               |         |   |
|                | 4                 |       | m         |                 |               |         | * |

Журнал событий.

На вкладке «Event logs» вы можете изменить системное время и просматривать отчеты журнала событий.

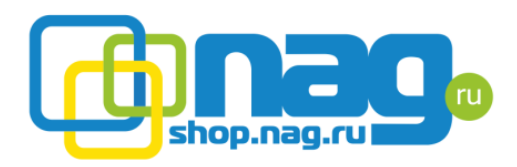

| MTESLA ATS     |                             | Type:ATS-SNMP V.1.1.0                                                      |
|----------------|-----------------------------|----------------------------------------------------------------------------|
| Device Manage  | Event Log                   |                                                                            |
| Device Status  | Local Time: 10-09-201-      | 4 11:55:02                                                                 |
| Device Config  | Device Time: 10-09-201      | 4 11:54:57 Setting time                                                    |
| Threshold      | alarm log                   |                                                                            |
|                | Time Type                   | Detail                                                                     |
| Event Logs     | 20-05-20156 12:08:01 Source | eB Voltage The load value:224 V; The low limit:229 V; The high limit:230 V |
|                | 20-05-20156 12:08:01 Sourc  | eA Voltage The load value:222 V; The low limit:229 V; The high limit:230 V |
| Mance          | 20-05-20156 12:06:19 Load   | Current The load value:0 A; The low limit:10 A; The high limit:32 A        |
| Autorice       | 22-07-20182 16:01:56 Source | eB Voltage The load value:213 V; The low limit:240 V; The high limit:280 V |
| less Mennes    | 22-07-20182 16:01:55 Source | eA Voltage The load value:212 V; The low limit:240 V; The high limit:280 V |
| user manage    | 22-07-20182 16:00:51 Source | eB Voltage The load value:212 V; The low limit:240 V; The high limit:230 V |
|                | 22-07-20182 16:00:51 Source | eA Voltage The load value:213 V; The low limit:240 V; The high limit:280 V |
| letwork Config | 22-07-20182 15:59:54 Load   | Current The load value:0 A; The low limit:1 A; The high limit:32 A         |
|                | 22-07-20182 15:50:10 Load   | Current The load value:0 A; The low limit:1 A; The high limit:32 A         |
| INMP           | 22-07-20182 15:48:47 Load   | Current The load value:0 A; The low limit:1 A; The high limit:32 A         |
|                | 22-07-20182 15:45:38 Load   | Current The load value:0 A; The low limit:1 A; The high limit:32 A         |
| SMTP           | 22-07-20182 14:58:50 Load   | Current The load value:0 A; The low limit:1 A; The high limit:32 A         |
|                | 11-08-2035 04:50:42 Sourc   | eB Voltage The load value:226 V; The low limit:240 V; The high limit:280 V |
| Restart        | 11-08-2035 04:50:42 Sourc   | eA Voltage The load value:224 V; The low limit:240 V; The high limit:280 V |
|                | 11-08-2035 04:50:41 Load    | Current The load value:0 A; The low limit:10 A; The high limit:32 A        |
|                | 29-00-20124 05:57:01 Load   | Current The load value:0 A; The low limit:1 A; The high limit:32 A +       |

Управление учетной записью.

На вкладке «User manage» вы можете изменить следующие параметры:

- Имя пользователя;
- Пароль.

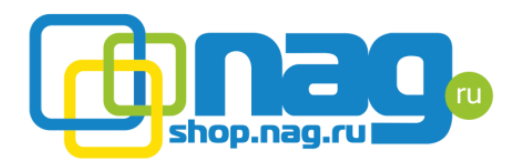

| MTESLA ATS     |                                          | Type:ATS-SNMP V:1.1.0 | ) |
|----------------|------------------------------------------|-----------------------|---|
| Device Manage  | User Manage                              |                       |   |
| Device Status  | User Name:                               |                       |   |
| Device Config  | Password: ····<br>Re-enter Password: ··· |                       |   |
| Threshold      | Apply                                    |                       |   |
| Event Logs     |                                          |                       |   |
| Advance        |                                          |                       |   |
| User Manage    |                                          |                       |   |
| Network Config |                                          |                       |   |
| SNMP           |                                          |                       |   |
| SMTP           |                                          |                       |   |
| Restart        |                                          |                       |   |

#### Настройка сети

На вкладке «Network config» вы можете изменить следующие параметры:

- IP адрес;
- Маска подсети;
- Шлюз по умолчанию;
- DNS сервер;
- Порт.

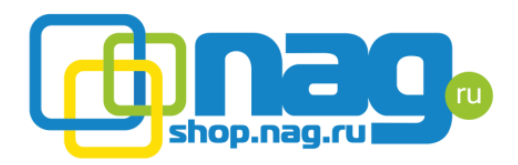

| MIESLA A       | TS                           | Type:ATS-SNMP V:1.1 | .0 |
|----------------|------------------------------|---------------------|----|
| Device Manage  | Network Configuration        |                     |    |
| Device Status  | Network Configuration        |                     |    |
|                | IP v4 Address: 192.168.1.163 |                     |    |
| Device Config  | Subnet Mask: 255.255.255.0   |                     |    |
| Threshold      | Default Gateway: 192.168.1.1 |                     |    |
| Franklau,      | DNS: 202.96.128.86           |                     |    |
| Event Logs     |                              |                     |    |
| Advance        | Арру                         |                     | _  |
| liker Manaze   | Http Configuration           |                     |    |
| eser manage    | Port: 80                     |                     |    |
| Network Config | Sever: enabled -             |                     |    |
| SNMP           | Apply                        |                     |    |
| SMTP           |                              |                     |    |
| Restart        |                              |                     |    |
|                |                              |                     |    |
|                |                              |                     |    |

## Настройка SNMP

На вкладке «SNMP» вы можете изменить следующие параметры:

- Имя сообщества для чтения данных;
- Имя сообщества для записи данных;
- IP адрес для отправки Trap;
- Контакты обслуживающего персонала;
- Местоположение устройства.

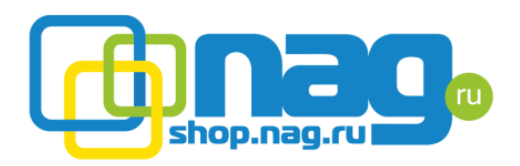

| MTESLA ATS                 |                                     |                          | Type:ATS-SNMP | V:1.1.0 |
|----------------------------|-------------------------------------|--------------------------|---------------|---------|
| Device Manage              | SNMP Configuration                  |                          |               |         |
| Device Status              | GET Community:                      | public                   |               |         |
| Device Config<br>Threshold | SET Community:<br>Trap Destination: | private<br>192.168.1.225 | _             |         |
| Event Logs                 | SNMP Locations                      | Unknow Cancel            |               |         |
| Advance                    |                                     | (Abbi)                   |               | -       |
| User Manage                |                                     |                          |               |         |
| Network Config             |                                     |                          |               |         |
| SNMP                       |                                     |                          |               |         |
| SMTP                       |                                     |                          |               |         |
| Restart                    |                                     |                          |               | l       |
|                            | •                                   | 11                       |               |         |

Оповещения по почте

На вкладке «SMTP» вы можете изменить следующие параметры:

- IP адрес SMTP сервера;
- Имя пользователя;
- Пароль пользователя;
- Порт;
- Адресат (На данный адрес будет отправляться уведомления).

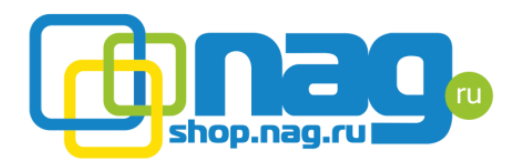

| MTESLA AT      | S                            |            | Type:ATS-SNMP | V:1.1.0 |
|----------------|------------------------------|------------|---------------|---------|
| Device Manage  | E-mail Alarm Setting         |            |               |         |
| Device Status  | SMTP Address:                |            |               |         |
| Device Config  | User name:<br>User password: |            |               |         |
| Threshold      | SMTP port:                   | 26         |               |         |
| Event Logs     | To address:                  |            |               |         |
| Advance        |                              | Apply Test |               |         |
| User Manage    |                              |            |               |         |
| Network Config |                              |            |               |         |
| SNMP           |                              |            |               |         |
| SATR           |                              |            |               |         |
| Restart        |                              |            |               |         |
|                |                              |            |               |         |
|                | ()                           |            |               |         |

## Перезагрузка.

На вкладке «Restart» вы можете выполнить перезапуск устройства или сброс настроек к заводским значениям.

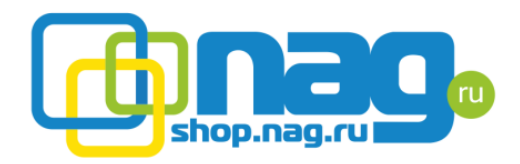

| MTESLA ATS     | Type ATS-SNMP V:1.1.0 | ) |
|----------------|-----------------------|---|
| Device Manage  | System Reset/Restart  |   |
| Device Status  | System Restart        |   |
| Device Config  | Select: Restart       |   |
| Threshold      | Apply                 |   |
| Event Logs     |                       |   |
| Ádvance        |                       |   |
| Her Manage     |                       | 1 |
| Network Confin |                       |   |
| SNMD           |                       |   |
| SATD           |                       |   |
| Pestart        |                       |   |
| (verser)       |                       |   |
|                | I m                   | • |

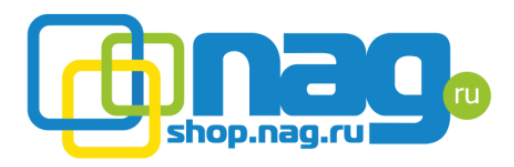

| Входные                       | Номинальное напор     | 220\/AC                   |            |  |  |
|-------------------------------|-----------------------|---------------------------|------------|--|--|
| параметры                     |                       | 220040                    |            |  |  |
|                               | Диапазон рабочих напр | ояжений                   | 180VAC-    |  |  |
| -                             |                       | 260VAC                    |            |  |  |
|                               | Номинальная частот    | 50/60 HZ                  |            |  |  |
|                               | Диапазон часто        | Номинальная               |            |  |  |
| -                             |                       | частота + - 5НΖ           |            |  |  |
|                               | Максимальный ток на   | 16A; 32A                  |            |  |  |
| Коммуника<br>ционные<br>порты | Сигнальный порт       | Подключени                | 1е внешней |  |  |
|                               |                       | сигнализации              |            |  |  |
|                               | Ethernet порт         | RJ45, (модуль расширения) |            |  |  |
|                               | Последовательный порт |                           | ۶J45;      |  |  |
| Метод                         | Горизонтальный монтаж | 1U или 2 U                |            |  |  |
| монтажа                       |                       |                           |            |  |  |
| Рабочая                       | 0-40C;                |                           |            |  |  |
| температур                    |                       |                           |            |  |  |
| а                             |                       |                           |            |  |  |
| Температур                    | -40-70C;              |                           |            |  |  |
| а хранения                    |                       |                           |            |  |  |
| Влажность                     | 5%-95%                |                           |            |  |  |
|                               |                       |                           |            |  |  |

Комплектация:

- 1. Последовательный кабель (1шт.)
- 2. Сетевой кабель (1 шт.)
- 3. Кросс болта Ø6 × 16мм (4шт.)
- 4. Руководство пользователя (1шт.)

Гарантия на продукт распространяется в течении 1 года с момента отгрузки.